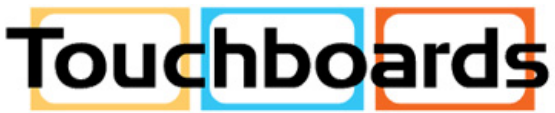

205 Westwood Ave, Long Branch, NJ 07740 Phone: 866-94 BOARDS (26273) / (732)-222-1511 Fax: (732)-222-7088 | E-mail: sales@touchboards.com

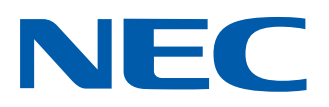

Interactive Whiteboard 77

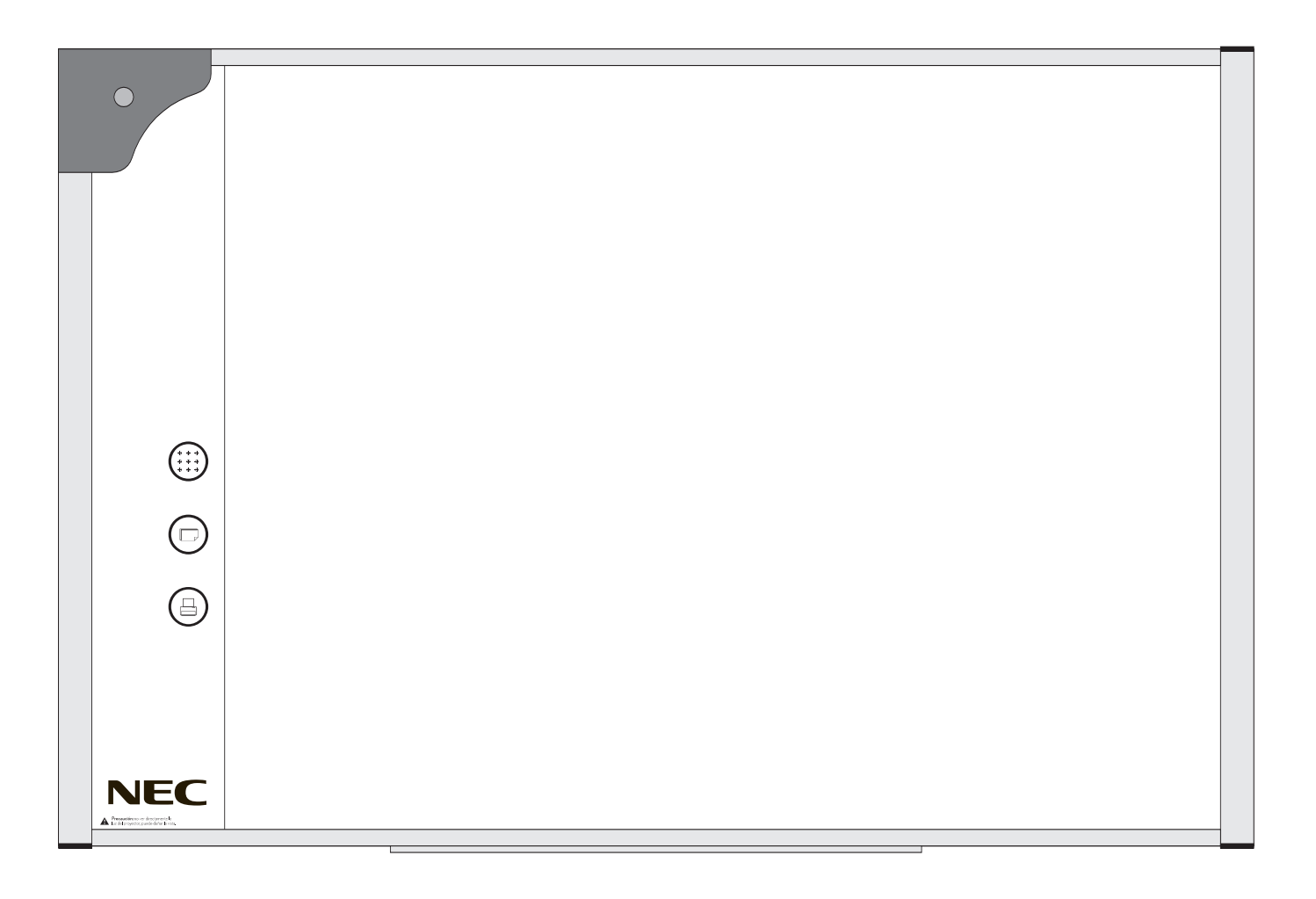

## Getting Started

Quick Reference Guide

## Setup & Operation

## Interactive Whiteboard 77

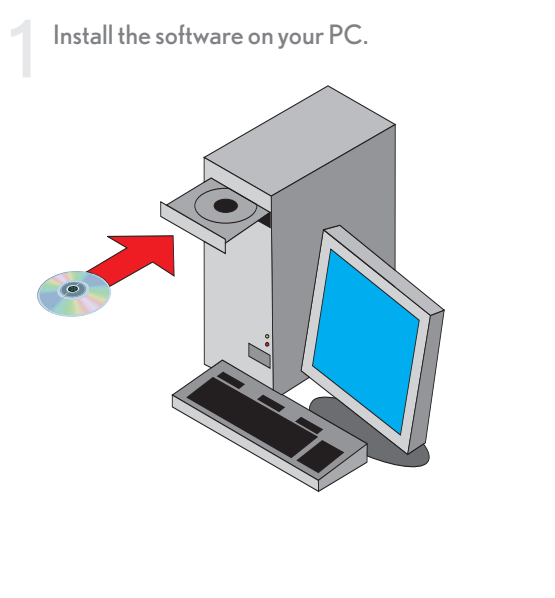

Attach the USB cable from your NEC Interactive Whiteboard to the USB port on your PC/MAC.

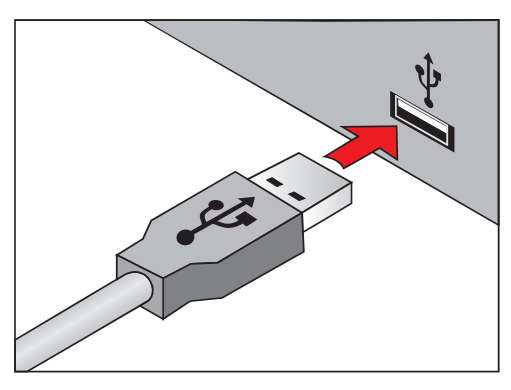

Tap the calibraton icon on your NEC Interactive Whiteboard 77 and tap each of the highlighted targets.

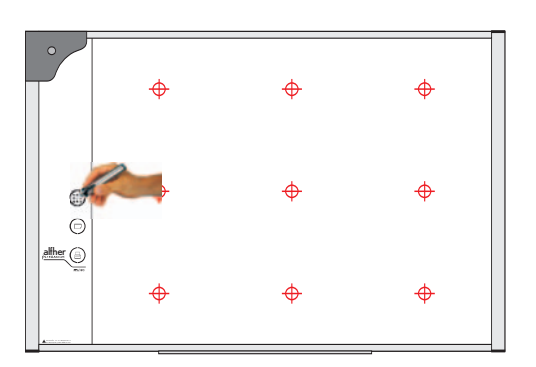

Install one "AA" battery in the presentation pen paying close attention to the polarity.

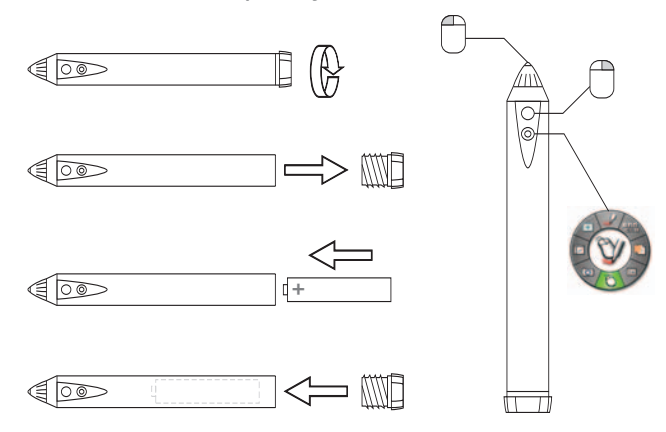

Attach a video projector to your PC/MAC. Attach a printer (optional) to your PC/MAC .

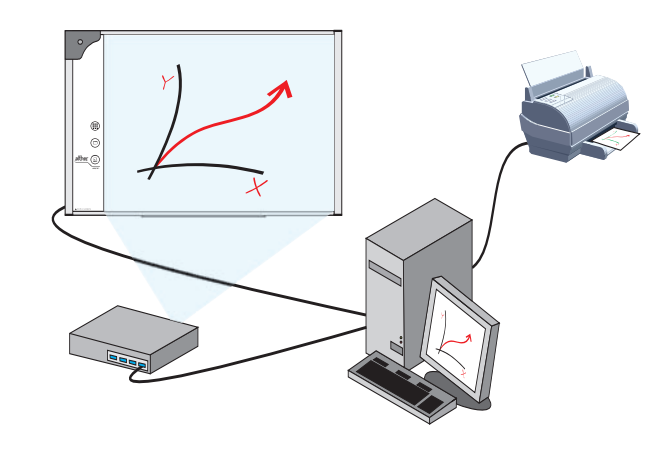

Use the interactive stylus to use the buttons along the side of the whiteboard.

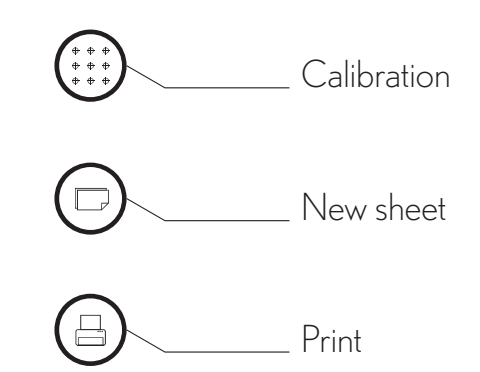